# FEDERAL TRANSPARENCY ACT CERTIFICATION

A Guide to Completing the Federal Transparency Act Certification Section in Egrants

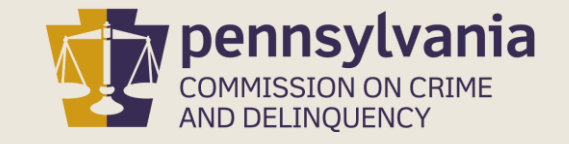

| FEDERAL TRANSPARENCY ACT CERTIFICATION                                                                                                    |                                                 |                                                                                                    |                                                  |                                  |  |  |  |  |
|----------------------------------------------------------------------------------------------------|-------------------------------------------------|----------------------------------------------------------------------------------------------------|--------------------------------------------------|----------------------------------|--|--|--|--|
| Section Point<br>Completior                                                                                                    | t <b>Value:</b> 0<br>n Status: In Process ✔     | Created By:<br>Last Update By:                                                                                                    | Created Date: 9/9/20<br>Last Update Date: 9/9/20 | 019 1:11:07 PM<br>019 3:50:59 PM |  |  |  |  |
| APPLICANTS ARE ON                                                                                                    | ILY REQUIRED TO ANSWER QUEST                    | ON #2. Question #1 and questions 3 through 6                                                                                                    | are NOT required.                                |                                  |  |  |  |  |
|                                                                                                    |                                                 |                                                                                                    |                                                  |                                  |  |  |  |  |
| The implementation of the Federal Funding Accountability and Transparency Act of 2006 requires a single searchable website, accessible by the public without cost, for each federal award of \$25,000 or more over the life of any subaward. In order to satisfy this requirement, applicants and subrecipients are required to have a DUNS number and to maintain a current registration in the System for Award management (SAM). Information on how to request a DUNS number and register with SAM is available in the Funding Announcement Guidelines or on the PCCD Website. Additionally, if subrecipients/contactors are applicable and receiving \$25,000 or more through the life of this federal award DUNS and SAM information must be provided. The applicant must also provide the primary place of performance of the subaward and the names and annual salaries of the five most highly compensated officers in their agency if the agency meets certain criteria as described below. Additional information relating to the Act can be at https://www.fsrs.gov/ |                                                 |                                                                                                    |                                                  |                                  |  |  |  |  |
|                                                                                                    |                                                 |                                                                                                    |                                                  |                                  |  |  |  |  |
| 1.1. Enter the applicant agency's DUNS number.                                                                                                    |                                                 |                                                                                                    |                                                  |                                  |  |  |  |  |
| <u>م</u>                                                                                                    |                                                 |                                                                                                    |                                                  |                                  |  |  |  |  |
| 1.2. Enter th                                                                                                    | Applicants for Non-Pro<br>the Federal Transpare | ofit Security grants need only need only n | to complete Question 2 of                        |                                  |  |  |  |  |

2. Primary Place of Performance: The Office of Management and Budget (OMB) defines the place of performance as 'The location where a majority of the effort required to satisfactorily fulfill the intended purpose of the award will be completed.' Provide the following information to identify the Place of Performance for this grant award.

2.1. City (i.e. Harrisburg). Max 35 characters -

NOTE: City is required for Federal Grants.

For State grants, the value "STATEWIDE" is possible in the 'County' field and if selected, the field 'City' can be left blank.

If the money is expended in multiple locations with the majority spent in a single address, agencies can list that city location as the Primary Place of Performance.

2.2. State - Choose from the list of valid states

A value for State is always required.

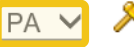

### Question 2 consists of four parts.

#### **2.3.** Zip + 4 (i.e. 171091244) Exlude hyphen

🟹 ເ 🔞 🔑

NOTE: Zip+4 is required for Federal Grants. For State grants, the value "STATEWIDE" is possible in the 'County' field and if selected, the Zip+4 field should represent the Zip+4 of the Primary Place of Performance

However, if the money is expended in multiple locations with the majority spent in a single address, agencies can list that location as the Primary Place of Performance

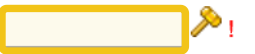

2.4. County - Choose the grant's primary county of performance (where the highest value of the grant is to be applied). if the grant is Statewide, please select 'STATEWIDE'

2. Primary Place of Performance: The Office of Management and Budget (OMB) defines the place of performance as 'The location where a majority of the effort required to satisfactorily fulfill the intended purpose of the award will be completed.' Provide the following information to identify the Place of Performance for this grant award.

2.1. City (i.e. Harrisburg). Max 35 characters -

NOTE: City is required for Federal Grants.

For State grants, the value "STATEWIDE" is possible in the 'County' field and if selected, the field 'City' can be left blank.

If the money is expended in multiple locations with the majority spent in a single address, agencies can list that city location as the Primary Place of Performance.

#### Liverpool

2.2. State - Choose from the list of valid states

A value for State is always required.

Enter the Primary City of Performance in field 2.1.

(If the applicant's response to field 2.4 is "Statewide," field 2.1 can remain blank.)

∨! ≫

### **2.3.** Zip + 4 (i.e. 171091244) Exlude hyphen

🔨 🕑 !

NOTE: Zip+4 is required for Federal Grants. For State grants, the value "STATEWIDE" is possible in the 'County' field and if selected, the Zip+4 field should represent the Zip+4 of the Primary Place of Performance

However, if the money is expended in multiple locations with the majority spent in a single address, agencies can list that location as the Primary Place of Performance

### ! %

2.4. County - Choose the grant's primary county of performance (where the highest value of the grant is to be applied). if the grant is Statewide, please select 'STATEWIDE'

2. Primary Place of Performance: The Office of Management and Budget (OMB) defines the place of performance as 'The location where a majority of the effort required to satisfactorily fulfill the intended purpose of the award will be completed.' Provide the following information to identify the Place of Performance for this grant award.

2.1. City (i.e. Harrisburg). Max 35 characters -

NOTE: City is required for Federal Grants.

For State grants, the value "STATEWIDE" is possible in the 'County' field and if selected, the field 'City' can be left blank.

If the money is expended in multiple locations with the majority spent in a single address, agencies can list that city location as the Primary Place of Performance.

Liverpool 🎤

2.2. State - Choose from the list of valid states

A value for State is always required.

PA 🗸

### Click on the down arrow and select PA as the response to field 2.2.

### 2.3. Zip + 4 (i.e. 171091244) Exlude hyphen

マ! 😮 🔑

NOTE: Zip+4 is required for Federal Grants. For State grants, the value "STATEWIDE" is possible in the 'County' field and if selected, the Zip+4 field should represent the Zip+4 of the Primary Place of Performance

However, if the money is expended in multiple locations with the majority spent in a single address, agencies can list that location as the Primary Place of Performance

<u>> 1</u>

2.4. County - Choose the grant's primary county of performance (where the highest value of the grant is to be applied). if the grant is Statewide, please select 'STATEWIDE'

2. Primary Place of Performance: The Office of Management and Budget (OMB) defines the place of performance as 'The location where a majority of the effort required to satisfactorily fulfill the intended purpose of the award will be completed.' Provide the following information to identify the Place of Performance for this grant award.

2.1. City (i.e. Harrisburg). Max 35 characters -

NOTE: City is required for Federal Grants.

For State grants, the value "STATEWIDE" is possible in the 'County' field and if selected, the field 'City' can be left blank.

If the money is expended in multiple locations with the majority spent in a single address, agencies can list that city location as the Primary Place of Performance.

Liverpool

2.2. State - Choose from the list of valid states

A value for State is always required.

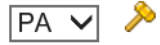

### 2.3. Zip + 4 (i.e. 171091244) Exlude hyphen

NOTE: Zip+4 is required for Federal Grants. For State grants, the value "STATEWIDE" is possible in the 'County' field and if selected, the Zip+4 field should represent the Zip+4 of the Primary Place of Performance

However, if the money is expended in multiple locations with the majority spent in a single address, agencies can list that location as the Primary Place of Performance

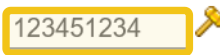

Enter the Zip+4 of the Primary Place of Performance in field 2.3.

2.4. County - Choose the Enter only numbers. Do not enter a dash between the zip and plus four.

'STATEWIDE'

2. Primary Place of Performance: The Office of Management and Budget (OMB) defines the place of performance as 'The location where a majority of the effort required to satisfactorily fulfill the intended purpose of the award will be completed.' Provide the following information to identify the Place of Performance for this grant award.

2.1. City (i.e. Harrisburg). Max 35 characters -

NOTE: City is required for Federal Grants.

For State grants, the value "STATEWIDE" is possible in the 'County' field and if selected, the field 'City' can be left blank.

If the money is expended in multiple locations with the majority spent in a single address, agencies can list that city location as the Primary Place of Performance.

Liverpool

2.2. State - Choose from the list of valid states

A value for State is always required.

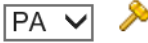

### 2.3. Zip + 4 (i.e. 171091244) Exlude hyphen

NOTE: Zip+4 is required for Federal Grants. For State grants, the value "STATEWIDE" is possible in the 'County' field and if selected, the Zip+4 field should represent the Zip+4 of the Primary Place of Performance

However, if the money is expended in multiple locations with the majority spent in a single address, agencies can list that location as the Primary Place of Performance

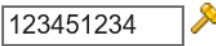

023 - Delaware

Click on the down arrow and select the county where the highest grant performance will occur.

2.4. County - Choose the grant's prima

🗸 😮 🗡

If the grant project will be performed across the state, select "STATEWIDE" from the drop-down list.

| FEDERAL TRANSPARENCY ACT CERTIFICATION                                                                                                    |                                                                                |                                                                            |  |  |  |  |  |
|----------------------------------------------------------------------------------------------------|--------------------------------------------------------------------------------|----------------------------------------------------------------------------|--|--|--|--|--|
| Section Point Value: 0<br>Completion Status: In Process                                                                                                    | Created By:<br>Last Update By:                                                 | Created Date: 9/9/2019 1:11:07 PM<br>Last Update Date: 9/9/2019 3:50:59 PM |  |  |  |  |  |
| APPLICANTS ARE ONLY REQUIRED TO A                                                                                                    | When responses to Question 2 are com<br>Completion Status and click on the dow | plete, scroll up to<br>/n arrow.                                           |  |  |  |  |  |
| The implementation of the Federal Funding Accountability and Transparency Act of 2006 requires a single searchable website, accessible by the public without cost, for each federal award of \$25,000 or more over the life of any subaward. In order to satisfy this requirement, applicants and subrecipients are required to have a DUNS number and to maintain a current registration in the System for Award management (SAM). Information on how to request a DUNS number and register with SAM is available in the Funding Announcement Guidelines or on the PCCD Website. Additionally, if subrecipients/contactors are applicable and receiving \$25,000 or more through the life of this federal award DUNS and SAM information must be provided. The applicant must also provide the primary place of performance of the subaward and the names and annual salaries of the five most highly compensated officers in their agency if the agency meets certain criteria as described below. Additional information relating to the Act can be at https://www.fsrs.gov/ |                                                                                |                                                                            |  |  |  |  |  |
| 1. The following questions pertain to the applicant agency's DUNS number and SAM registration.                                                                                                    |                                                                                |                                                                            |  |  |  |  |  |
| 1.1. Enter the applicant agency's DUNS number.                                                                                                    |                                                                                |                                                                            |  |  |  |  |  |
| >                                                                                                    |                                                                                |                                                                            |  |  |  |  |  |
| 1.2. Enter the applicant agency's DUNS + 4 number, if applicable.                                                                                                    |                                                                                |                                                                            |  |  |  |  |  |

| FEDERAL TRANSPARENCY ACT CERTIFICATION                  |                                               |                                                       |                        |  |  |  |
|---------------------------------------------------------|-----------------------------------------------|-------------------------------------------------------|------------------------|--|--|--|
| Section Point Value: 0<br>Completion Status: Complete V | Created By:<br>Last Update By:                | Created Date: 9/9/2019<br>Last Update Date: 9/13/2019 | :11:07 PN<br>8:25:24 A |  |  |  |
| APPLICANTS ARE ONLY REQUIRED TO SELECT (<br>of the p    | <b>Complete</b> from the drop-down list, age. | , and scroll to the bottom                            |                        |  |  |  |

The implementation of the Federal Funding Accountability and Transparency Act of 2006 requires a single searchable website, accessible by the public without cost, for each federal award of \$25,000 or more over the life of any subaward. In order to satisfy this requirement, applicants and subrecipients are required to have a DUNS number and to maintain a current registration in the System for Award management (SAM). Information on how to request a DUNS number and register with SAM is available in the Funding Announcement Guidelines or on the PCCD Website. Additionally, if subrecipients/contactors are applicable and receiving \$25,000 or more through the life of this federal award DUNS and SAM information must be provided. The applicant must also provide the primary place of performance of the subaward and the names and annual salaries of the five most highly compensated officers in their agency if the agency meets certain criteria as described below. Additional information relating to the Act can be at https://www.fsrs.gov/

- 1. The following questions pertain to the applicant agency's DUNS number and SAM registration.
  - **1.1.** Enter the applicant agency's DUNS number.

| <u>&gt;</u>                                   | At the bottom of the page, click on <b>Save</b> . |  |  |  |
|-----------------------------------------------|---------------------------------------------------|--|--|--|
| <b>1.2.</b> Enter the applicant agency's DUNS | Submit Issue/Comment View History Save Cancel     |  |  |  |

| Section Name                              | <u>Status</u> |
|-------------------------------------------|---------------|
| Exeuctive Summary                         | Complete      |
| Procurement Details                       | Complete      |
| Program Activities                        | Complete      |
| Required Documents                        | Complete      |
| Fiscal Accountability                     | Complete      |
| Federal Transparency Act Certification    | Complete      |
| State Funding Announcement Certifications | Complete      |

Egrants will return to the APPLICATION SECTIONS screen and the Federal Transparency Act Certification section will be in Complete status.